## Budgetexport

## Lathund, Vitec Verksamhetsanalys

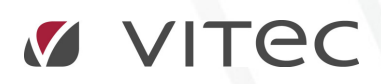

VITEC Affärsområde Fastighet • www.vitec.se • infofastighet@vitec.se • Växel 090-15 49 00

GÖTEBORG: REDEG 1 C, 426 77 V. FRÖLUNDA · KALMAR: BORGMÄSTAREGATAN 5, BOX 751, 391 27 KALMAR, VÄXEL: 0480-43 45 00 · LINKÖPING: SNICKAREGATAN 20, BOX 472, 581 05 LINKÖPING · MALMÖ: RUNDELSGATAN 16, 211 36 MALMÖ · STOCKHOLM: LINDHAGENSGATAN 116, BOX 30206, 104 25 STHLM, VÄXEL: 08-705 38 00 · UMEÅ: TVISTEVÄGEN 47, BOX 7965, 907 19 UMEÅ · VÄSTERÅS: KOPPARBERGSVÄGEN 17, BOX 209, 721 06 VÄSTERÅS · ÖSTERSUND: PRÄSTGATAN 51, 831 34 ÖSTERSUND, VÄXEL: 08-705 38 00

## INNEHÅLLSFÖRTECKNING

## Budgetexport

Data i en budget kan exporteras till Excel. För alla kostnadsställen i vald kostnadsställegrupp och valt budget –eller prognosalternativ går budgetexporten igenom alla poster och skriver ut kontodelarna och budgetbeloppet till en Excelfil. Bilden nedan visar ett exempel på hur en fil med exporterad budget kan se ut.

|    | A      | В          | С     | D         | E      | F       | G        |
|----|--------|------------|-------|-----------|--------|---------|----------|
| 1  | ANSVAR | VERKSAMHET | SLAG  | AKTIVITET | OBJEKT | MOTPART | BUDGET   |
| 2  | 7011   | 914010     | 60590 | 7616      | 7059   | 70      | 986      |
| 3  | 7011   | 914010     | 60500 | 7617      | 7059   |         | 2 322    |
| 4  | 7011   | 914010     | 60500 | 7610      | 7059   |         | 175      |
| 5  | 7011   | 914010     | 41000 | 7613      | 7059   |         | 33 358   |
| 6  | 7011   | 914010     | 62000 | 7612      | 7059   |         | 26 725   |
| 7  | 7011   | 914010     | 62000 | 7614      | 7059   | 70      | 4 786    |
| 8  | 7011   | 914010     | 46000 | 7620      | 7059   |         | 790      |
| 9  | 7011   | 914010     | 46000 | 7625      | 7059   |         | 721      |
| 10 | 7011   | 914010     | 46000 | 7628      | 7059   |         | 816      |
| 11 | 7011   | 914010     | 67990 | 1211      | 7059   | 70      | 3 0 3 0  |
| 12 | 7011   | 914010     | 76310 | 1970      | 7059   |         | 756      |
| 13 | 7011   | 914010     | 35000 |           | 7059   |         | -215 000 |
| 14 | 7011   | 911010     | 60590 | 7616      | 5001   | 70      | 20 701   |
| 15 | 7011   | 911010     | 60500 | 7617      | 5001   |         | 48 757   |
| 16 | 7011   | 911010     | 60500 | 7610      | 5001   |         | 3 676    |

Dialogrutan för att starta exporten öppnas genom att välja kommandot **Exportera budget** i menygruppen **Data**.

| äd Hem    |                          |  |  |
|-----------|--------------------------|--|--|
| Exportera | 📄 Kopiera 🛛 🦂            |  |  |
| Spara     | Ristra in Pol            |  |  |
| Data      | ra budget till Excelfil. |  |  |

I dialogrutan **Exportera budget** anger man budgetår, kostnadsställesgrupp samt budgetalternativ.

Man kan även ange ifall filen ska öppnas i Excel efteråt. Teckenvändning kan också anges. Dessutom kan man välja att exportera månadsvärden, antingen kolumnvis eller radvis. Observera att budgetexporten görs för den nivå i trädet man står på.

| Exportera budget,     | ×                                                                                                    |
|-----------------------|----------------------------------------------------------------------------------------------------|
| Välj år:              | 2014                                                                                                    |
| Välj budgetaltemativ: | BU14                                                                                                    |
| Kostnadsställesgrupp: | Fastighet                                                                                                    |
| Omfattning:           | Bostadsfastigheter /                                                                                                    |
|                       | <ul> <li>Øppna filen i Excel efter export</li> <li>Teckenvänd intäkter</li> <li>Teckenvänd kostnader</li> <li>Teckenvänd balansposter</li> <li>Visa månadsvärden</li> <li>Ø Kolumnvis</li> <li>Radvis</li> </ul> |
|                       | Exportera budget                                                                                                    |
|                       | Stäng                                                                                                    |

Kontodelarna definieras av dialogrutan i Alternativ-menyn. Dock kan det hända att man har registrerat kontodelarna i en annan ordning än vad man vill ha i exportfilen. Man kan därför ange kolumnposition. Ifall uppgifter om kolumnposition saknas kommer kontodelarna ut i den ordning de är angivna.

| 💮 Alten  | nativ                                                              | Ba Maarina A                   |  |  |  |  |
|----------|--------------------------------------------------------------------|--------------------------------|--|--|--|--|
| <b>A</b> | 🔗 Allmänt 🛛 🖓 Posttyper 🛛 🔒 Lås period 🗍 Budgetnycklar 🛛 🐙 Kontrak |                                |  |  |  |  |
| Konto    | odelar                                                             | Position i budgetexport (1-10) |  |  |  |  |
| 1        | Konto                                                              | 1                              |  |  |  |  |
| 2        | Aktivitet                                                          | 3                              |  |  |  |  |
| 3        | Objekt                                                             | 2                              |  |  |  |  |
| 4        | Projekt                                                            | 4                              |  |  |  |  |
| 5        | Verksamhet                                                         | 5                              |  |  |  |  |
| 6        |                                                                    |                                |  |  |  |  |
| 7        |                                                                    |                                |  |  |  |  |
| 8        |                                                                    |                                |  |  |  |  |
| 9        |                                                                    |                                |  |  |  |  |
| 10       |                                                                    |                                |  |  |  |  |
|          |                                                                    |                                |  |  |  |  |
|          |                                                                    |                                |  |  |  |  |

Kontodelarna anges i fliken **Budget export**. Det förekommer att man inte vill exportera alla rader. I så fall kan man använda kryssrutan **Posten ska inte ingå i exporter**.

| ≪ Kostnadsställesgrupp ✓ Fastighet ✓ Poster ✓ Intäkter                                                                                                    | Styntabeller     Behörigheter     Syldget export |                    |        |         |            |  |
|----------------------------------------------------------------------------------------------------|--------------------------------------------------|--------------------|--------|---------|------------|--|
|                                                                                                    | Konto                                            | Aktivitet          | Objekt | Projekt | Verksamhet |  |
| Hyresfoluster<br>Hyror lokaler<br>Hyror lokaler<br>Hyror |                                                  |                    |        |         |            |  |
|                                                                                                    |                                                  | ne nga r exporter. |        |         |            |  |

I styrtabellen för budgetexport ska alla angivna kontodelar skrivas ut. De kontodelar som är markerade i rutan **Kontodelar kostnadsställe** hämtar data för aktuellt kostnadsställe enligt kontodelsinformationen. Man kan dock ange ett värde i styrvillkoret och då tar det överhanden. Värden för de kontodelar som är markerade i rutan **Kontodelar poster** hämtas alltid från styrvillkoret.

Ett specialfall är ifall en kontodel saknar kryss i bägge rutorna. Då kan man hämta kontoinformation från någon av tabellerna ägare, fastighet, område, förvaltare eller byggnad istället.

| F | Minport         | Budget export |        |         |                                                                                                    |         |
|---|-----------------|---------------|--------|---------|----------------------------------------------------------------------------------------------------|---------|
|   | Konto Aktivitet |               | Objekt | Projekt | Verksamhet                                                                                                    |         |
|   |                 | •             |        | •       |                                                                                                    | -       |
|   |                 |               |        |         | Fastighet nummer<br>Fastighet konto 1<br>Fastighet konto 2<br>Förvaltare nummer<br>Förvaltare konto<br>Område nummer | 4 III + |